## Web 端如何选用招标竞价询价模式(文档)

用户在"互海通-采购管理-询价管理"界面(步骤1),点击"新增",在跳出的界面填入 类型(以备件为例)、询价单名称、选择招标竞价模式(步骤2)后点击确定;

| ) 互海科技     | )            | ⑤ 互海科技 |             |                  |                     | T //          | 资讯      |         | 2       | ¢rx∣en ③ ǘ | <b>6</b> 27* |
|------------|--------------|--------|-------------|------------------|---------------------|---------------|---------|---------|---------|------------|--------------|
| ) 吴学来      |              | 询价管理   |             |                  | _                   | 初垣            |         |         |         |            |              |
| 公告管理       | 0            |        |             |                  | 美型                  | 決躍出現          |         |         |         |            |              |
| 船舶管理       |              | 船舶天健学  | ~ 请选择询价科    | 美式 > 「病効単状态 >    | 潮信                  | ¥8#           |         |         |         |            |              |
| 船员管理       |              | + 3625 | 2 ====      |                  | -                   |               | —— 填/   |         |         |            |              |
| 维修保养       |              | 新件 物   | # ##4、只击    |                  | 10174               | <sup>委式</sup> |         |         |         |            |              |
| 12.72.9410 |              | 序号     | 询价单号        | 询价单名称            | 编化 <mark>一</mark> 篇 | 选择询价模式<br>温询价 | 购买物品数量  | 已透供应商数量 | 反情数量    | 状态         | 操作           |
|            |              | 1      | E1911230002 | 备作调价单20191123    | 普通                  | <b>秋見()</b>   | 1 顺采购物品 | 2家供应商   | 0次报价反馈  | 未提交        | 1            |
| *968       |              | 2      | E1911190001 | 备件测价单20191119    | 普通                  | <b>检定</b> 取消  | 3 顺采购物品 | 0家供应商   | 0次接价反馈  | 未提交        | 28           |
| 采购申请       | $\mathbf{i}$ | 3      | E1911050005 | 123              | 招标竞价                | 海洋之联          | 2 项采购物品 | 2家供应商   | 0次接价反馈  | 未提交        | 1            |
| 船舶目的       |              | 4      | E1910280001 | 备件询价单20191028    | 普通运行                | 东海号           | 1 顷来购物品 | 1家供应商   | 0次报价反馈  | 未提交        |              |
| 采购计划       |              | 1      | 依次曾普普进入     | 1                | 普通询价                | 东海号, 亘海1号     | 4 顺采购物品 | 1 家供应商  | 0次报价反馈  | 未提交        | 1            |
| MINO MAIL  | /            | 6      | E1911220009 | 备件询价单20191122(7) | 普通词价                | 海洋之联,岸墓       | 3.顾采购物品 | 2家供应商   | 1 次接价反馈 | 调除中        |              |
|            |              | 7      | E1911220008 | 备件询价单20191122(6) |                     | 洋並            | 2 源采购物品 | 2家供应商   | 0次报价反馈  |            |              |
| 来购订单       |              | 8      | E1911220007 | 备件询价单20191122(5) |                     |               | 0 额来购物品 | 2家供应商   | 0次报价反馈  |            |              |

在"选择备件"界面, 按船名或交货期筛选需要竞价的备件, 找到目标项后点击该项后面的 "+"; 点击"继续操作"(见步骤 4-6) 后进入"选择供应商"界面(步骤 7), 根据需求选择供 应商(步骤 8、9)之后点击"继续操作"(步骤 10)进入"完善询价单"界面, 依次填入相应信 息,带"\*"为必填项; 此时还可以继续添加需要招标的备件, 可更改交货日期, 交货地点等; 可删除选错的供应删, 可新增供应商, 所有以上完成后点击"保存"下次可继续修改; 点击"开 始询价"则发送询价链接给所有选中的供应商(步骤 11-16), 等到开标日期截止时候对比 供应商报价,选中合适的供应

| 37 |   |
|----|---|
| 冏  | c |

| 詳之联 <b>★ -</b> 3       | 交货日期 到                   |      | 推索         | 清空    |      |            |      |             | 继    | 演操作 |
|------------------------|--------------------------|------|------------|-------|------|------------|------|-------------|------|-----|
| 备件名称                   | 备件代号/规格                  | 所属设备 | 计量单位       | 数量    | 供货地点 | 供应日期       | 申请船舶 | 申请单号        | 申请项号 | 操作  |
| 费配全市之                  | ,<br>这时期选查里              | 五音化  | 的名         | 业     | 上海   | 2019-11-18 | 海洋之联 | P191 00011  | 点击约  | 米纣  |
| 回急指示灯 ① 四              |                          | てつい  | 件          | 1     | 上海   | 2019-11-18 | 海洋之联 | P1910180007 | 1    | +   |
| M11-C350发动机 ③          | M11-C350                 | 发动机  | 件          | 2     | 上海   | 2019-11-16 | 海洋之联 | P1910160002 | 1    | +   |
| Leg 🛈                  | 21                       | 空调   | 件          | 5,2 : | 找到   | 目标预用       | る点   | P1908150003 | +    | +   |
| Hose assembly 软管接头 ① 🖂 | 1622699000               | 压缩机  | 件          | 1     | 11   | 2019-09-15 | 海洋之联 | P1907120001 | 1    | +   |
| 多功能船用空气系统 ① 🖂          | 0                        | 空压机  | 件          | 1     | SH   | 2019-09-07 | 海洋之联 | P1908070001 | 0    | +   |
| 隔间 ① 🖂                 | 9828416843 460V/60Hz IEC | 空压机  | 件          | 2     | SH   | 2019-09-07 | 海洋之联 | P1908070001 | 0    | +   |
| 喷油螺杆式空压机 ①             | GA11                     | 空压机  | 件          | 1     | SH   | 2019-09-07 | 海洋之联 | P1908070001 | 0    | +   |
| 指示灯 ① 🖂                | AD16-16B (AC110V黄)       | 灯    | $\uparrow$ | 2     | 南通   | 2019-08-18 | 海洋之联 | P1907180003 | 0    | +   |
| VTR304-11型增压器工属具①      | VTR304-11型增压器工属具         | 增压器  | 件          | 1     | 南通   | 2019-08-18 | 海洋之联 | P1907180003 | 0    | +   |
| N型波尔锚 ① 🖂              | 1080kg                   | 锚    | 个          | 2     | 连云港  | 2019-08-18 | 海洋之联 | P1907180001 | 0    | +   |

| 供应商<br>商列表<br>建供应商                                                                                                    | 系统供应商                                                                                                    |                                                                                                    |                                                                                                    |                                                                                                    | o +中四                                                                                             |                                                              | 171+/2 /44                                                              |                                           |                                                                                                    |                                                                                                    | 10 d                                                                | 5击"继续                                                        | · 握作" 🔶                                                                                                    | - 1999  |
|----------------------------------------------------------------------------------------------------|----------------------------------------------------------------------------------------------------|----------------------------------------------------------------------------------------------------|----------------------------------------------------------------------------------------------------|----------------------------------------------------------------------------------------------------|---------------------------------------------------------------------------------------------------|--------------------------------------------------------------|-------------------------------------------------------------------------|-------------------------------------------|----------------------------------------------------------------------------------------------------|----------------------------------------------------------------------------------------------------|---------------------------------------------------------------------|--------------------------------------------------------------|----------------------------------------------------------------------------------------------------|---------|
| 達明成多                                                                                                    | 2 ~ 遺伝择具体分                                                                                                    | (1) 単語単純市<br>(1) 単語                                                                                                    | ✓ 关键字                                                                                                    | <b>投京</b> 清                                                                                                    | 8、 <b>按</b> 熙<br>                                                                                 | 家件选择                                                         | 、切挟供                                                                    | :世冏                                       |                                                                                                    |                                                                                                    | TOX A                                                               | мщ -ш-ж                                                      |                                                                                                    |         |
| 洗燈                                                                                                    | 公司名称                                                                                                    | 供应要型                                                                                                    | 具体分类                                                                                                    | 自定文分类                                                                                                    | 来源                                                                                                | 联系人                                                          | 联系人职位                                                                   |                                           | 联系人电话                                                                                                    | 联系人手机                                                                                                    |                                                                     |                                                              | 联系人邮箱                                                                                                    |         |
|                                                                                                    | 五海                                                                                                    | 彩柏物资 17                                                                                                    | 原房用品类                                                                                                    | 111                                                                                                    | 白建                                                                                                |                                                              |                                                                         |                                           | 1234                                                                                                    | 15951441948                                                                                                    |                                                                     | xie.changq                                                   | ing@oceanlinktech.cn                                                                                                    |         |
|                                                                                                    | 治州德安訪輝特<br>种工員制造有限<br>公司                                                                                                    | 能船物资 61—                                                                                                    | 极作业工具类                                                                                                    | 互為推荐                                                                                                    | 白建                                                                                                | 于金淑                                                          |                                                                         |                                           | 0086-317-8319119                                                                                                    | 15132755611                                                                                                    |                                                                     | 1432                                                         | 020181@qq.com                                                                                                    |         |
|                                                                                                    | 孝和                                                                                                    | 机和物质                                                                                                    |                                                                                                    |                                                                                                    | 自建                                                                                                | 虞女士                                                          |                                                                         |                                           |                                                                                                    |                                                                                                    |                                                                     | уур                                                          | @fengang.com                                                                                                    |         |
|                                                                                                    | 日成国际船舶药品公司                                                                                                    | 船舶物资 393                                                                                                    | 2生医药局炎                                                                                                    | 互海维荐                                                                                                    | 自建                                                                                                | 贾庄敏                                                          |                                                                         |                                           | 0086-532-82113588                                                                                                    | 13573287480                                                                                                    |                                                                     | 14320                                                        | 020181@qq.com                                                                                                    |         |
|                                                                                                    | 常用感觉的能力                                                                                                    | 船舶撤资                                                                                                    | OT其他                                                                                                    | 互海推荐                                                                                                    | 白建                                                                                                | 湖建峰                                                          |                                                                         |                                           | 0086-519-85069959                                                                                                    | 13401689009                                                                                                    |                                                                     | jiang3                                                       | 123@sdwiper.com                                                                                                    |         |
|                                                                                                    | 常州双东电子将 限公司                                                                                                    | 、勾选需                                                                                                    | 要参加招                                                                                                    | 标的供应                                                                                                    | 立商                                                                                                | 周先生                                                          |                                                                         |                                           | 0085-519-81881583                                                                                                    | 13616103330                                                                                                    |                                                                     | rechards@                                                    | Shalee-electronic.com                                                                                                    |         |
|                                                                                                    | 创世                                                                                                    | 統組役备<br>备件                                                                                                    |                                                                                                    |                                                                                                    | 自建                                                                                                | <u></u>                                                      |                                                                         |                                           |                                                                                                    | 15050738433                                                                                                    |                                                                     | 28166                                                        | i5801@qq.com.cn                                                                                                    |         |
|                                                                                                    | 广州华之航船舶<br>物资有限公司                                                                                                    | 船船销资 37                                                                                                    | 航海用具类                                                                                                    | 互海推荐                                                                                                    | 白建                                                                                                | 文山子理                                                         |                                                                         |                                           | 020-82369196                                                                                                    | 13724840457                                                                                                    |                                                                     | hzhbu                                                        | isiness@163.com                                                                                                    |         |
|                                                                                                    | 海洋之星                                                                                                    | 參組设备 其他<br>备件                                                                                                    | 综合。推进系统                                                                                                    |                                                                                                    | 白建                                                                                                | 沟菜菜                                                          |                                                                         |                                           |                                                                                                    | 13773505510                                                                                                    |                                                                     | 3170                                                         | 05632@qq.com                                                                                                    |         |
|                                                                                                    | 强生(上海)海<br>市服务有限公司                                                                                                    | 能相设备<br>备件                                                                                                    | 柴油机                                                                                                    | 综合                                                                                                    | 白建                                                                                                | 輕先生                                                          |                                                                         |                                           | 17766000707                                                                                                    |                                                                                                    |                                                                     | hellen lua                                                   | an@oceanlinktech.on                                                                                                    |         |
| ← 修改<br>型: 倍<br>价单名                                                                                                    | 间价单<br>+<br>&                                                                                                    |                                                                                                    |                                                                                                    | 询价单号: E<br>询价模式。                                                                                                    | E2101140001                                                                                       |                                                              |                                                                         | 询价人姓名                                     |                                                                                                    |                                                                                                    | 询价人职务。                                                              |                                                              |                                                                                                    |         |
| ← 修設 經型: 會 前前 前前人都                                                                                                    | 闻价单<br>≠<br>₹                                                                                                    |                                                                                                    |                                                                                                    | <b>询价单号:</b> E<br><b>询价模式</b> *<br>招标变价<br><b>询价人电话</b> *                                                                                                    | E2101140001                                                                                       |                                                              | ~                                                                       | 简价人姓名。<br>Connie<br>截止股份时间                |                                                                                                    |                                                                                                    | 助价人职务。<br>高级运营专员                                                    | an an an an an an an an an an an an an a                     |                                                                                                    |         |
| ← 修記<br>理: 會<br>新聞<br>意<br>新成<br>654644                                                                                                    | 询价单<br>↓<br>★<br>★<br>★<br>★<br>★<br>★<br>★<br>★<br>★<br>★<br>★<br>★<br>★<br>★<br>★<br>★<br>★<br>★                                                                                                    |                                                                                                    |                                                                                                    | <b>询价单号:</b> E<br><b>询价模式*</b><br>招标意价<br><b>询价人电话*</b><br>1776600070                                                                                                    | E2101140001                                                                                       | 1. 埴入林                                                       | ~                                                                       | 助价人姓名<br>Connie<br>截止跟价的问                 |                                                                                                    | <br>۵                                                                                                    | <b>始价人职务。</b><br>意级运营专员<br><b>币种。</b><br>人民币                        | ą                                                            |                                                                                                    |         |
| <ul> <li>一 修定</li> <li>型: 倍</li> <li>阶单名</li> <li>则成</li> <li>阶人邮</li> <li>354644</li> <li>划属性</li> <li>请选择</li> </ul>                                                                                                    | 间价单<br>+<br>R =<br>46@qq.com                                                                                                    |                                                                                                    |                                                                                                    | 御价单号: E<br>物价模式 *<br>润标选价<br>陶价人电话 *<br>1776600070<br>开标题间 *                                                                                                    | e2101140001<br>•<br>07 1                                                                          | 1、填入林                                                        | 、                                                                       | 物价人姓名。<br>Connie<br>截止服价的间<br>, 带 "       | a-<br>'*"为必填I                                                                                                    | <br>页                                                                                                    | <b>助价人职务。</b><br>高级运营专员<br><b>而种</b><br>人民币                         | 3                                                            |                                                                                                    |         |
| <ol> <li>修改</li> <li>修改</li> <li>一、修改</li> <li>一、</li> <li>一、</li> <li>一、<!--</td--><td>间价单<br/>+<br/>R =<br/>+<br/>46@qq.com</td><td>17 Brenned</td><td>·</td><td>助价单号: E<br/>助价模式 *<br/>招标表价<br/>助价人电话 *<br/>1776600070<br/>开标题词 *</td><td><sup>27</sup>1</td><td>1、填入林</td><td>,</td><td>)))))))<br/>Connie<br/>截止服的到师<br/>, 带 "</td><td>。<br/>**"为必填I</td><td>页<br/>重</td><td><b>均价人职务</b>*<br/>高级运营专员<br/><b>市种*</b><br/>人民币</td><td>ş</td><td></td><td></td></li></ol>                                                                                                    | 间价单<br>+<br>R =<br>+<br>46@qq.com                                                                                                    | 17 Brenned                                                                                                    | ·                                                                                                    | 助价单号: E<br>助价模式 *<br>招标表价<br>助价人电话 *<br>1776600070<br>开标题词 *                                                                                                    | <sup>27</sup> 1                                                                                   | 1、填入林                                                        | ,                                                                       | )))))))<br>Connie<br>截止服的到师<br>, 带 "      | 。<br>**"为必填I                                                                                                    | 页<br>重                                                                                                    | <b>均价人职务</b> *<br>高级运营专员<br><b>市种*</b><br>人民币                       | ş                                                            |                                                                                                    |         |
| 、 修改<br>型: 會<br>价单名<br>价人邮<br>()<br>()<br>()<br>()<br>()<br>()<br>()<br>()<br>()<br>()<br>()<br>()<br>()                                                                                                    | 明价单<br>+<br>ま。<br>-<br>4699g.com<br>-                                                                                                    | <b>7</b>                                                                                                    | 、<br>12、 点击<br><sup>他面离客</sup>                                                                                                    | 助价单号: E<br>助价模式*<br>                                                                                                    | E2101140001<br>*<br>07 1                                                                          | 1、填入林<br>Exejian (0<br>http://                               |                                                                         | 物价人姓名<br>Connie<br>截止股份部问<br>,            | 。<br>。<br>**" 为必填I                                                                                                    | 页<br>章                                                                                                    | <b>购价人职务。</b><br>常稳运营场分<br><b>币种</b><br>人民币<br>来度                   | 3                                                            | 1週数                                                                                                    | 操作      |
| 长 修改 型: 會都 的 的 的 的 的 的 的 的 的 的 的 的 的 的 的 的 的 的                                                                                                    | 词价单<br>#<br># *<br>#600g.com<br># <b>5%接 + mcmut</b>                                                                                                    | 7 <b>7</b><br>正计7000年<br>孫州任                                                                                                    | 12、 <b>正</b> 在總統投行限公司                                                                                                    | 助約单号: e<br>助約便式 *<br>詞約5世約<br>助約人电話 *<br>177650007<br>开發影响 *                                                                                                    | <sup>277</sup> 1<br>1<br>1<br>1                                                                   | 1、填入林<br><sup>gangadi</sup> ©<br>arexxx<br>3                 | ~<br>目应信息。<br><sup>展影人</sup><br>Im                                      | 1966人经名。<br>Connie<br>截止服份到师              | 。<br>·<br>·<br>·<br>·<br>·<br>·<br>·<br>·<br>·<br>·<br>·<br>·<br>·<br>·<br>·<br>·<br>·<br>·                                                                                                    | 页<br>3590<br>244.40                                                                                                    | <b>购价人取务。</b><br>电极运营专员<br><b>招钟</b><br>人民币<br>来原                   | 8<br>89966<br>8                                              | 1海政                                                                                                    | 操作      |
| ← 修己 ◆ 修己 ◆ 修己 ● 你你单名 ◎ 前 ● 你你单名 ◎ 前 ● 你你单名 ● 你你单名 ● 你你单名 ● 你你是你的一个问题。 ● 你你是你的一个问题。 ● 你们的一个问题。 ● 你们的一个问题。 ●                                                                                                    | 网价单<br>+<br>+<br>+<br>+<br>+<br>+<br>+<br>+<br>+<br>+<br>+<br>+<br>+<br>+<br>+<br>+<br>+<br>+<br>+                                                                                                    | 19<br>正中元の<br>場州王                                                                                                    | 12、 東京市<br>他立ちまた<br>第15年3日<br>第15年3日<br>第15年3日                                                                                                    | 助价单号: ==<br>助价程式 *<br>前级无机<br>前级无机<br>177660007<br>开场参约 *                                                                                                    | ez101140001<br>                                                                                   | 1、填入村<br>IIIIIIIIII<br>IIIIIIIIIII<br>IIIIIIIIIIIII          | マ<br>目 <u>应信息</u>                                                       | Ib的人姓名 =<br>Connie<br>截止服价的问              | -<br>・**                                                                                                    | 页<br>页<br><sup>2550</sup><br><sup>2014.</sup> com<br>14、选错<br><sup>2707</sup><br><sup>2707</sup><br><sup>2705</sup><br><sup>2015</sup><br><sup>2015</sup><br><sup>2015</sup>                                                                                                    | <b>時价人联终。</b><br>電磁調報長<br>市种 "<br>人民币<br>来源<br><b>昔的供瓜</b>          | 2886<br>3<br>2<br>立府可以册<br>3                                 |                                                                                                    | 操作      |
| 作 修改 型: 會 的 单名 前 前 法 新 前 前 法 新 前 前 法 新 前 法 新 前 法 新 前 法 新 前 法 新 前 法 新 前 法 新 前 法 新 前 法 新 前 法 新 前 法 新 前 法 新 前 前 法 新 前 前 法 新 前 前 法 新 前 前 点 新 前 前 点 新 前 前 点 新 前 前 点 新 前 前 点 新 前 前 点 新 前 前 点 新 前 前 点 新 前 前 点 新 前 前 点 新 前 前 点 新 前 前 点 新 前 前 点 新 前 前 点 新 前 前 点 新 前 前 点 新 前 前 点 新 前 前 点 新 前 前 点 新 前 前 点 新 前 前 点 新 前 前 点 新 前 前 過 新 前 過 新 前 過 新 前 過 新 前 過 新 前 過 新 前 過 新 前 』 新 新 前 前 過 新 前 過 新 前 』 新 新 前 過 新 前 』 新 新 前 前 過 新 前 』 新 新 前 過 新 前 』 新 前 前 過 新 前 』 新 前 過 新 前 』 新 前 』 新 前 』 新 前 』 新 前 』 新 前 』 新 前 』 新 新 前 』 新 前 』 新 前 』 新 前 』 新 前 』 新 新 前 』 新 新 前 』 新 新 前 』 新 新 前 』 新 新 前 』 新 新 前 』 新 新 前 』 新 新 前 』 新 新 前 』 新 新 前 』 新 新 前 』 新 新 前 』 新 新 前 』 新 新 前 』 新 新 前 』 新 新 前 』 新 新 前 』 新 新 前 』 新 新 前 』 新 新 前 』 新 新 前 』 新 新 前 』 新 新 新 前 』 新 新 新 新                                                                                                    | 同价单<br>↓<br>素<br>素<br>↓<br>1 *<br>66@q1.com<br>・                                                                                                    | и<br>Зна<br>Бна<br>13                                                                                                    | 12、 <b>京志</b><br>(4)道際名称<br>(2)道際名林名前182/19<br>(2)<br>(2)<br>(2)<br>(2)<br>(2)<br>(2)<br>(2)<br>(2)<br>(2)<br>(2)                                                                                                    | 間的報告:<br>間的報告:<br>間に思い<br>問題:200007/<br>开稿:                                                                                                    | E2101140001<br><sup>97</sup> 1<br>常供应商<br>家加备件                                                    | 1、填入机<br>[1889/1 00<br>1<br>1                                | マ<br>目 <u>成信息</u> ,<br>取販人<br>加<br>裏が選                                  | 物的人姓名<br>Connie<br>裁止股份的问                 | 。<br>**" 为必填口<br><sup>**</sup> **********************************                                                                                                    | 页<br>3550<br><sup>245,com</sup> 14、选错<br><sup>100,com</sup>                                                                                                    | <b>時价人取务。</b><br>回应国有55<br>而钟 *<br>人民币                              | asser<br>s<br>亚商可以册<br>з                                     | 1/3数<br>3<br>引助除、←                                                                                                    | 操作      |
| 长 修 ??     在     长 修 ??     在     代 か /      都     代 か /      都     代     市     法     代     在     街     作     法     省     省                                                                                                    | □ 价单                                                                                                    | ۲۰۰۰ ۲۰۰۰ ۲۰۰۰ ۲۰۰۰<br>۱۹۹۸<br>۱۹۹۸ (۲۰۰۰ ۲۰۰۰ ۲۰۰۰<br>۱۹۹۸ (۲۰۰)                                                                                                    | 12、 <b>武志</b><br>4.出资名称<br>第元第2<br>第元第2<br>3、 <u>太击可</u><br>3、 <u>太击可</u><br>3、 <u>新</u> 击可                                                                                                    | 助約单号: ∈<br>助約根式 °<br>別転先的<br>第日5元的<br>7月5月1<br>日<br>7月5月1<br>日<br>11米(女)不<br>里<br>5<br>日<br>5<br>日<br>5<br>日<br>5<br>日<br>5<br>日<br>5<br>日<br>5<br>日<br>5<br>日<br>5<br>日<br>5                                                                                                    | E2101140001<br><sup>07</sup> 1<br>留<br>家加备件                                                       | 1、填入机<br>EMBER 0<br>3<br>1<br>1<br>EABER 0                   | マントレント (1995年19月1日)<br>展新人<br>加<br>高小時<br>新<br>新<br>新                   | <b>100分入姓名</b> *<br>Connie<br>截止现份到印<br>, | a。                                                                                                    | 页<br><sup>2550</sup><br><sup>20q.com</sup><br>14、选辑<br><sub>250</sub><br><sub>250</sub> | <b>時的人取得。</b><br>一座の道案を5<br><b>市中。</b><br>人民市<br>朱成<br><b>主的仕人の</b> | (回時)<br>(回時)<br>(回時)<br>(回時)<br>(回時)<br>(回時)<br>(回時)<br>(回時) | 1/@20<br>3<br>1/20<br>1/20<br>1/20<br>1/20<br>1/20<br>1/20<br>1/20<br>1/20                                                                                                    | ·操作<br> |
|                                                                                                    | 同价单                                                                                                    | 13<br>正日本のので<br>時代日<br>13<br>代生 / 規格<br>520.706.00                                                                                                    | 42、 (元書)<br>供血液な称<br>第15年第3<br>第15年第3<br>第15年7<br>第14年7<br>(114年7)<br>第15年7<br>第14年7<br>第15年7<br>第15<br>7<br>第15<br>7<br>第15<br>第<br>7<br>7<br>7<br>7<br>7<br>7<br>7<br>7<br>7<br>7<br>7<br>7<br>7 | 助約年号: E<br>助約根式。<br>副新展式。<br>副新展式<br>177600077<br>开研新行<br>17760077<br>开研新行<br>1776<br>1776 | E2101140001                                                                                       | 1、填入林<br>pmann ①<br>http://///////////////////////////////// | マンクロック (1995)<br>取取人<br>取取人<br>取取人<br>取取人<br>取取人<br>取取人<br>取取人<br>取取    | <b>1000人姓名</b><br>Conne<br>截止报价部间<br>,    |                                                                                                    | 页<br>3550<br>Beq.com<br>14、选辑<br>文质日期 2<br>2020-06-23<br>14 、 37 01 0 - 37 0 - 37 0                                                                                                    | ▶ 小 <b> </b>                                                        |                                                              | 1/2000<br>● 東藤寺官/次号<br>● P200011001                                                                                                    |         |
| <ol> <li>(学校)</li> <li>(学校)</li>     &lt;</ol>                                                                                                    | 同价单<br>本<br>本<br>本<br>本<br>本<br>本<br>本<br>本<br>本<br>本<br>本<br>本<br>本                                                                                                    | 日<br>- 近日中ののの<br>- 近日中ののの<br>- 近日中ののの<br>- 近日中ののの<br>- 近日中ののの<br>- 近日中ののの<br>- 近日中ののの<br>- 近日中のののの<br>- 近日中のののの<br>- 近日中のののの<br>- 近日中のののの<br>- 近日中のののの<br>- 近日中のののの<br>- 近日中のののの<br>- 近日中のののの<br>- 近日中のののの<br>- 近日中のののの<br>- 近日中のののの<br>- 近日中のののの<br>- 近日中のののの<br>- 近日中のののの<br>- 近日中のののの<br>- 近日中のののの<br>- 近日中のののの<br>- 近日中のののの<br>- 近日中のののの<br>- 近日中のののの<br>- 近日日<br>- 近日日<br>- 近日<br>- 近日日<br>- 近日日<br>- 近日日<br>- 近日日<br>- 近日日<br>- 近日日<br>- 近日<br>- 近日日<br>- 近日日<br>- 近日<br>- 近日日<br>- 近日日<br>- 近日<br>- 近日日<br>- 近日<br>- 近日<br>- 丁<br>- 丁<br>- 丁<br>- 丁<br>- 丁<br>- 丁<br>- 丁<br>- 丁 | 12、 点击     位立意名称     の立意名称     正成船村は有限公司     東代集団     3、 点击可     第一代集団     第一代集団     第一代     第一代     第二代第一代     第一代     第二代     第二代                                                                                                    | m的钟号: E 5     m的钟号: M 4 7     m的外电话: M 4 7     m的小电话: M 4 7     m的小电话: M 4 7     m的小电话: M 4 7     mon 4 7     mon 4 7                                                                                                    | E2101140001<br>·<br>·<br>·<br>·<br>·<br>·<br>·<br>·<br>·<br>·<br>·<br>·<br>·                      | 1、填入机<br>IBBBACH OO<br>MH2508.                               | マンクロック (1) (1) (1) (1) (1) (1) (1) (1) (1) (1)                          | 物的人姓名。<br>Conne<br>截止现份部の<br>, 一一 "       | 3*<br>*** 为必填I<br>FRE.755<br>FTI: 19518<br>FTI: 19518<br>FTI: 1                                    | 页<br>3550<br>Paq.com<br>2007-06-23<br>道入采购要至<br>选错的备件;2                                                                                                    |                                                                     |                                                              | 10回数<br>● 開始<br>● 日報時号(成号<br>● 200001100001<br>● 200001100001<br>● 200001100001<br>● 20000110001<br>● 20000110001<br>● 20000100001<br>● 20000100000000000000000000000000000000 |         |
| ← 修設 全型: 留 第二 新始算 新術人部 約56444 均属性位 二 二 <p二< p=""> 二 二 二 二 二<td>□ □ ↓ ↓ &lt;</td><td></td><td>12、 点志     12、 点志     12、 点志     12、 点志     12、 気     12、 気</td><td>Ibiの分母に、<br/>Ibiの分母に、<br/>Ibiの分母に、</td><td>E2101140001<br/>07<br/>1<br/>1<br/>1<br/>1<br/>1<br/>1<br/>1<br/>1<br/>1<br/>1<br/>1<br/>1<br/>1<br/>1<br/>1<br/>1</td><td>1、填入机<br/>1、填入机<br/>3</td><td>東派人<br/>市<br/>東公法<br/>「市<br/>第<br/>二<br/>二<br/>二<br/>二<br/>二<br/>二<br/>二<br/>二<br/>二</td><td><b>1000 人 55名 *</b> Consis Consis</td><td>9*<br/>**" 为必填口<br/>展版7式<br/>下明: 199589<br/>東周: 119940105<br/>平明: 199589<br/>東周: 119940105<br/>平明: 199589<br/>東周: 119940105<br/>平明: 199589<br/>東周: 199589<br/>東周: 1995<br/>東周: 1995<br/>東周:</td><td>页</td><td></td><td></td><td>1/回数<br/>●<br/>●<br/>●<br/>●<br/>●<br/>●<br/>●<br/>●<br/>●<br/>●<br/>●<br/>●<br/>●<br/>●<br/>●<br/>●<br/>●<br/>●<br/>●</td><td></td></p二<> | □ □ ↓ ↓ < |                                                                                                    | 12、 点志     12、 点志     12、 点志     12、 点志     12、 気     12、 気                                                                                                    | Ibiの分母に、<br>Ibiの分母に、<br>Ibiの分母に、                                                                                                    | E2101140001<br>07<br>1<br>1<br>1<br>1<br>1<br>1<br>1<br>1<br>1<br>1<br>1<br>1<br>1<br>1<br>1<br>1 | 1、填入机<br>1、填入机<br>3                                          | 東派人<br>市<br>東公法<br>「市<br>第<br>二<br>二<br>二<br>二<br>二<br>二<br>二<br>二<br>二 | <b>1000 人 55名 *</b> Consis Consis         | 9*<br>**" 为必填口<br>展版7式<br>下明: 199589<br>東周: 119940105<br>平明: 199589<br>東周: 119940105<br>平明: 199589<br>東周: 119940105<br>平明: 199589<br>東周: 199589<br>東周: 1995<br>東周: 1995<br>東周: | 页                                                                                                    |                                                                     |                                                              | 1/回数<br>●<br>●<br>●<br>●<br>●<br>●<br>●<br>●<br>●<br>●<br>●<br>●<br>●<br>●<br>●<br>●<br>●<br>●<br>●                                                                                                    |         |